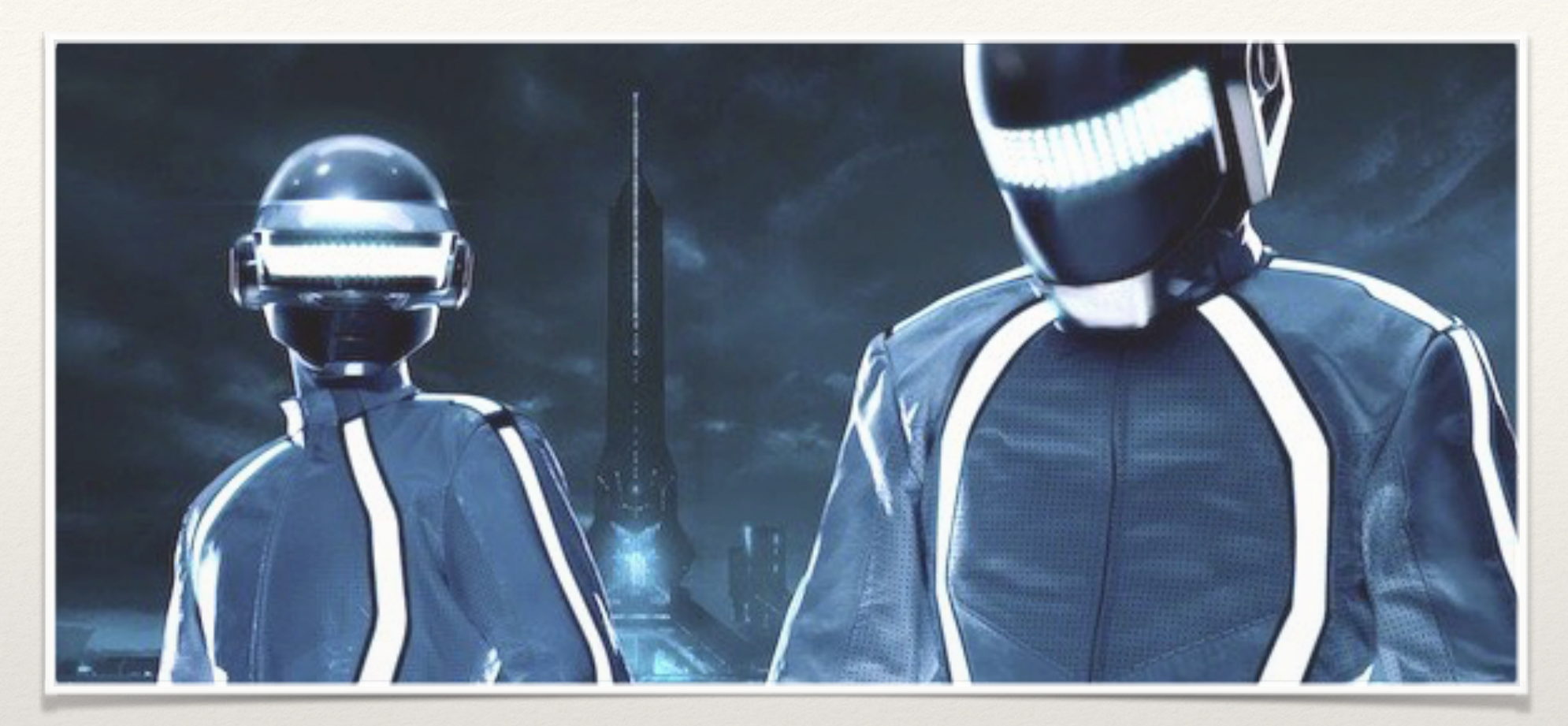

Engineering & Robotics

#### Lesson 9&10: Project Assignment

Our Educators, Amir Ashik Kartini Subramaniam

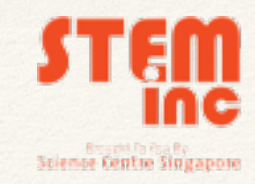

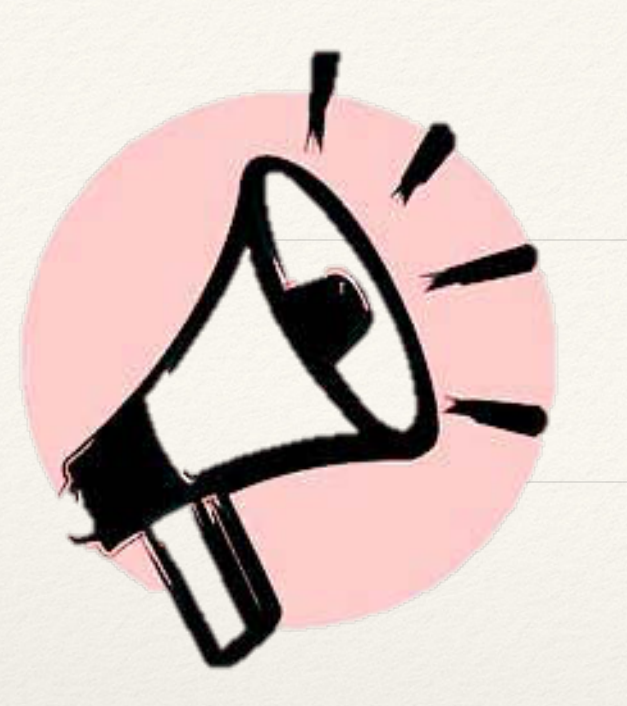

#### Announcement!

- Servomotors MUST be handled with care.
   Do not turn it at will.
- Connect the POLARITY of Capacitors correctly.
- TWO WEEKS class

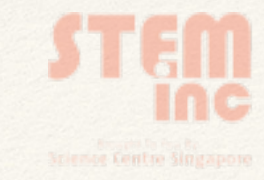

#### Design Build Code Troubleshoot

- Design: Idealisation
- **Build:** Assemble
- Code: Sketch
- Troubleshoot: Make it work!

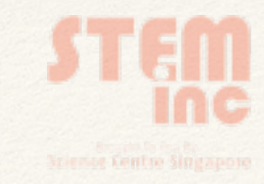

#### Video 1

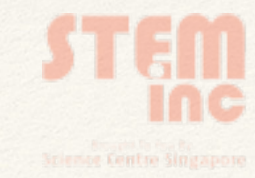

#### Video 2

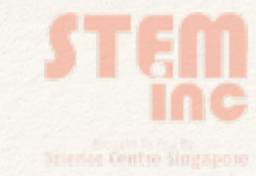

| Lesson | Component                         | Command                                           | Remark     |  |
|--------|-----------------------------------|---------------------------------------------------|------------|--|
| 1      | Light Emitting Diode (LED)        | digitalWrite (pin, value)                         | output     |  |
| 2      | Resistor (R)                      | int, const int                                    | variable   |  |
| 3      | Push button (PB)                  | pinMode (pin, mode)<br>digitalRead (pin)          | -<br>input |  |
| 4      | Light Dependent Resistor<br>(LDR) | analogRead (pin)                                  | input      |  |
| 5      | Servomotor (servo)                | for (i=0; i <x; i++)<="" th=""><th>loop</th></x;> | loop       |  |
| 6      | DC Motor                          | analogWrite (pin, value)                          | output     |  |
| 7      | Display Panel                     | Library <library.h></library.h>                   |            |  |

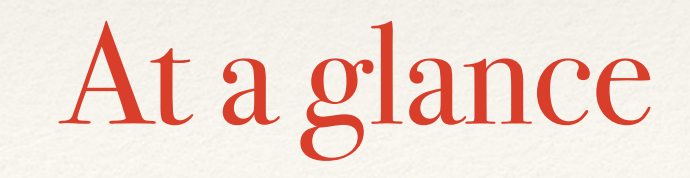

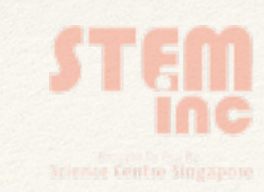

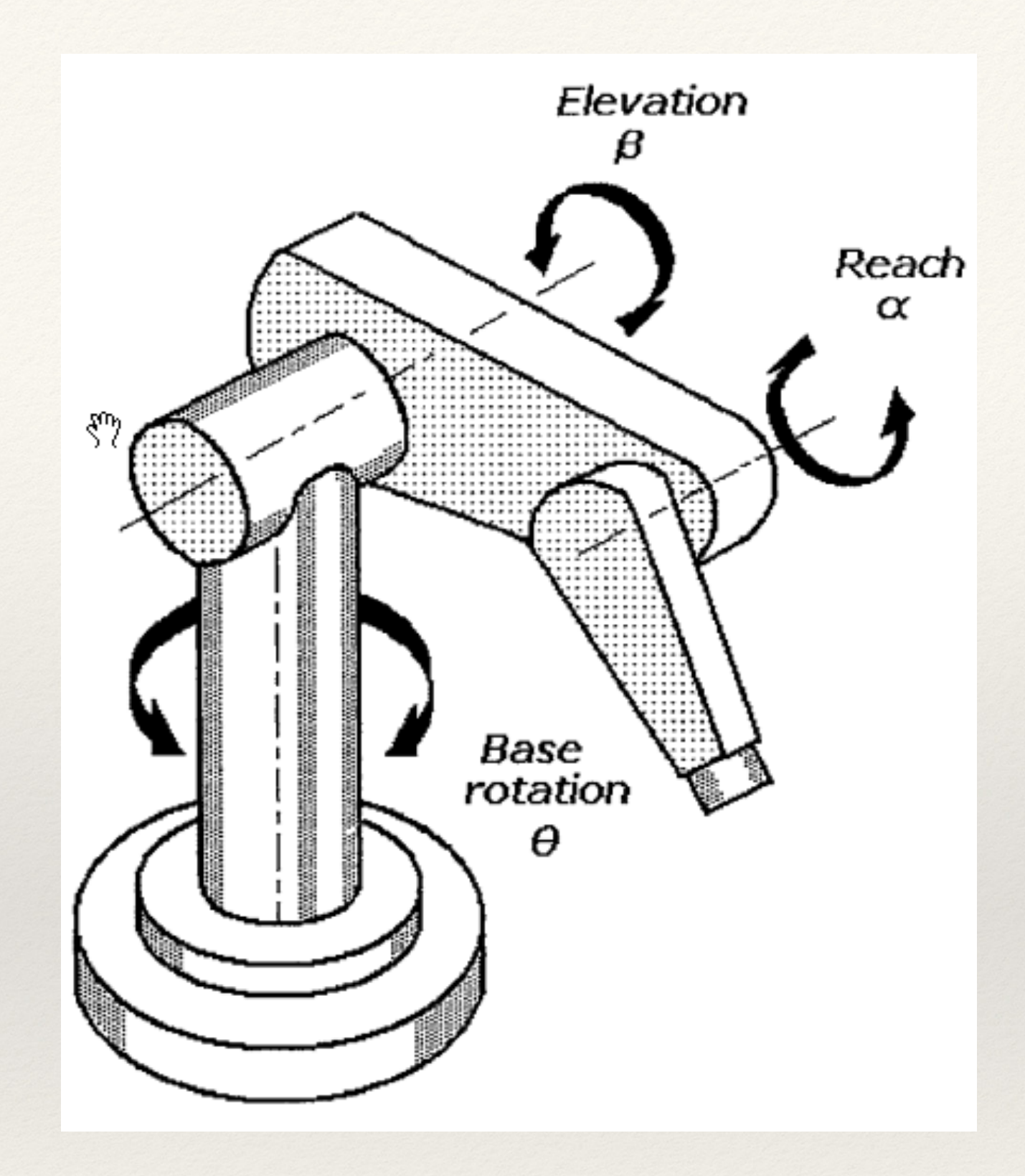

Design (Idea)

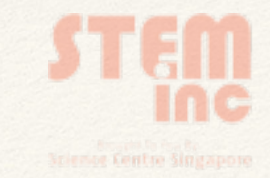

## Design (Materials)

| Part      | Material  | Quantity |  |  |
|-----------|-----------|----------|--|--|
| Gripper   | Cardboard | 1 pc     |  |  |
| Reach     | PVC       | 2 pcs    |  |  |
| Elevation | PVC       | 1 pc     |  |  |
| Base      | Acrylic   | 1 pc     |  |  |

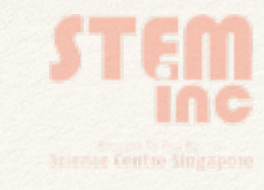

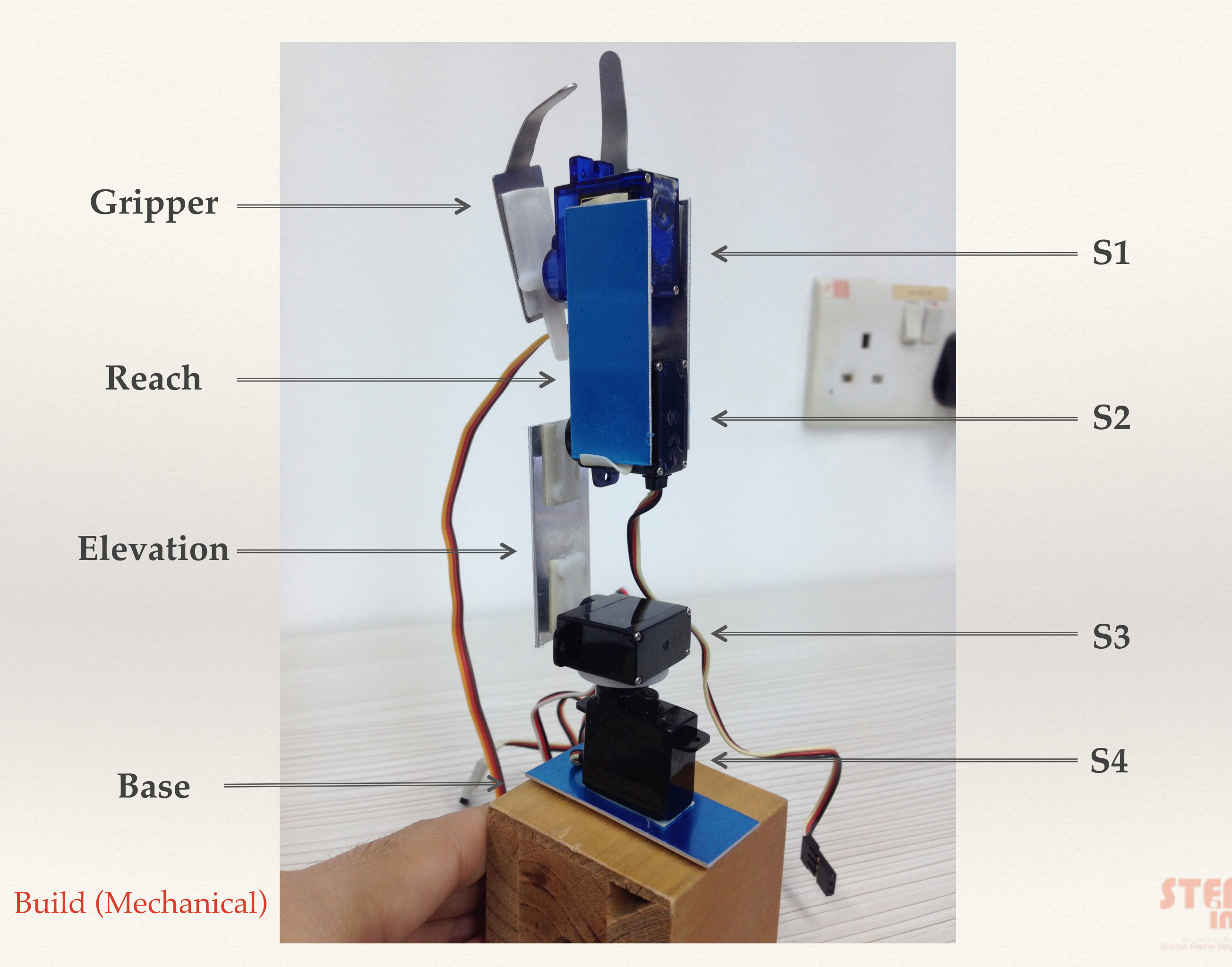

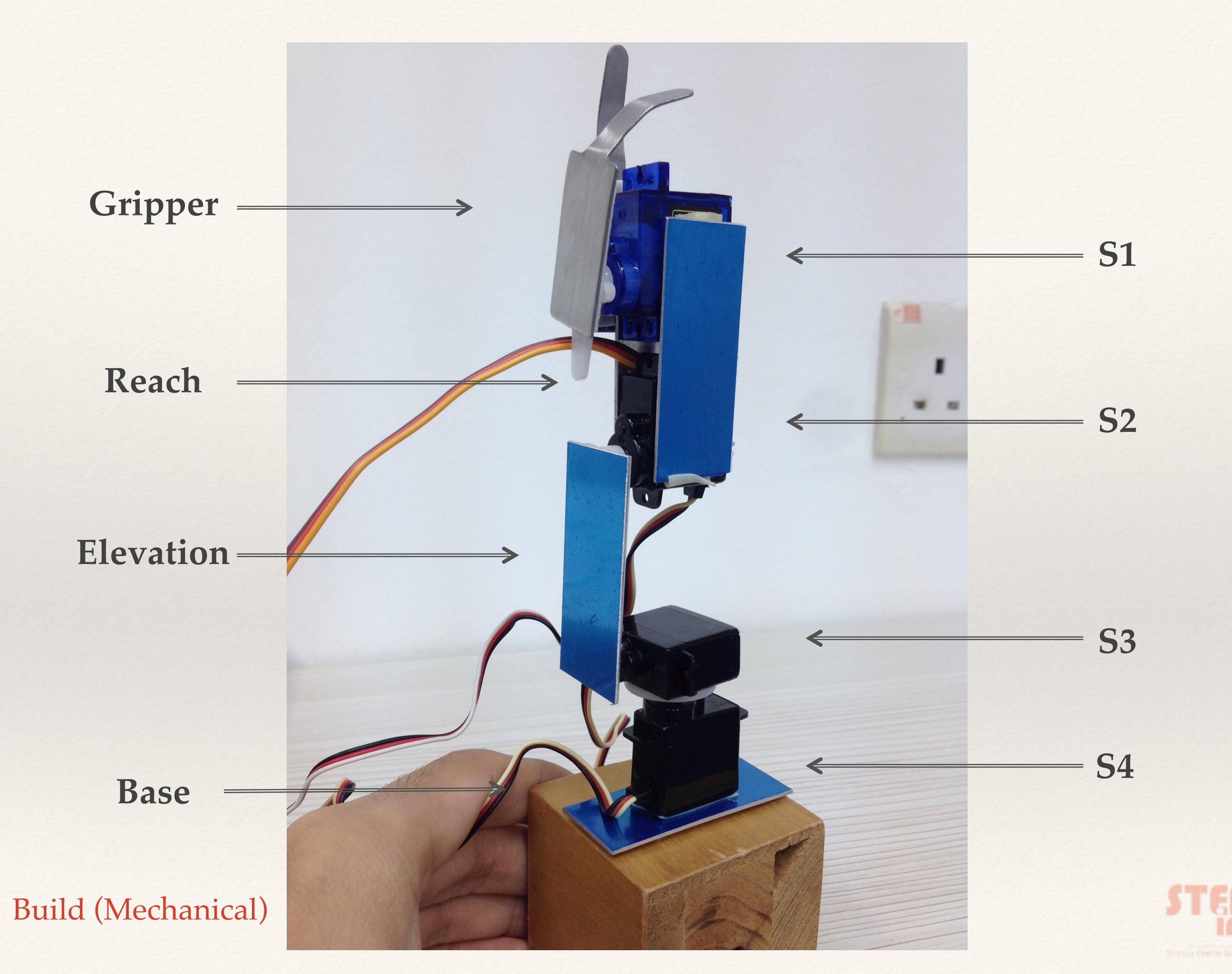

#### **Build (Electronic)**

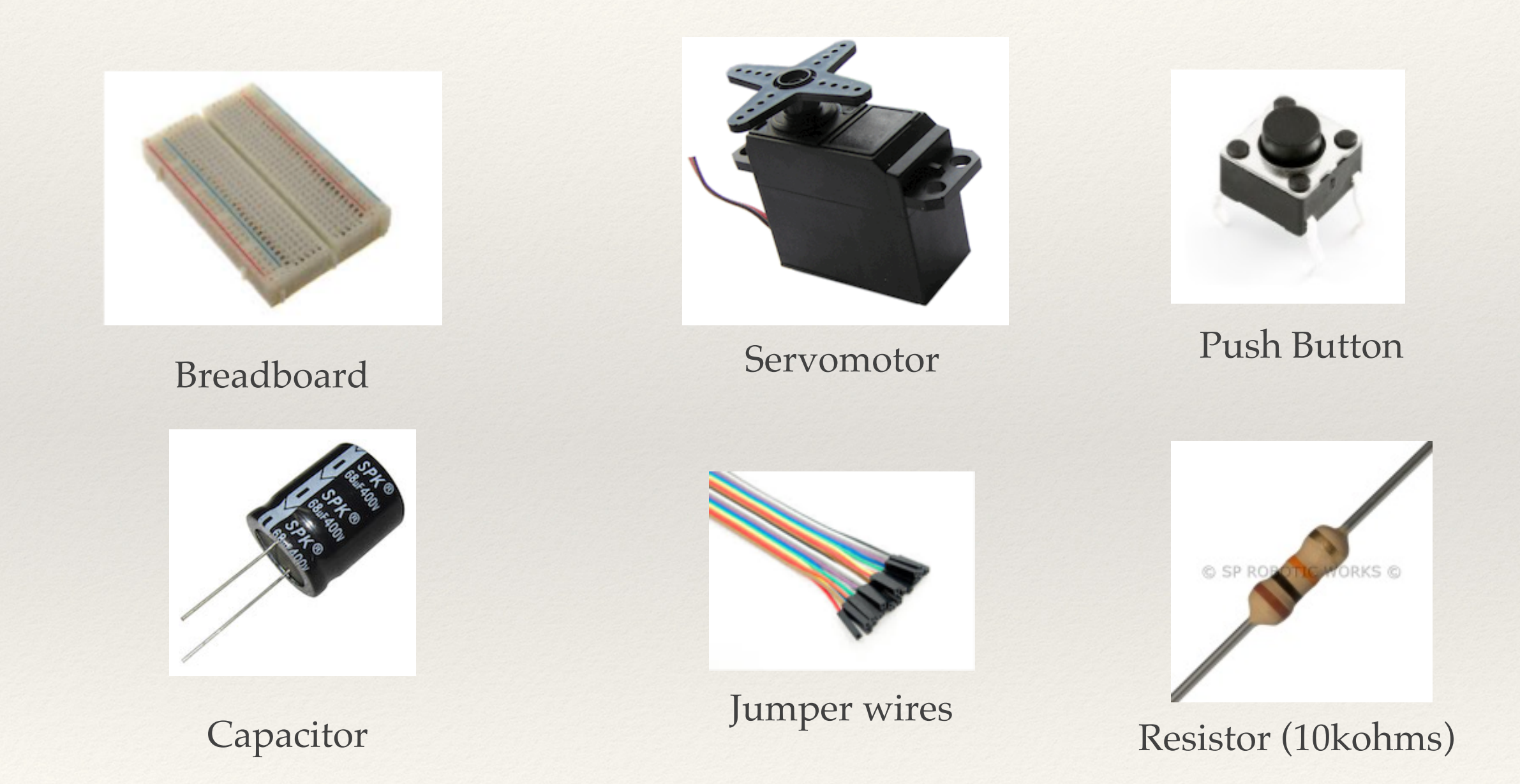

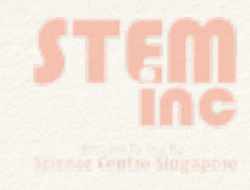

#### **PWM Pins**

Hint: There are 6!

Digital Input & Output Pin #1 - 13

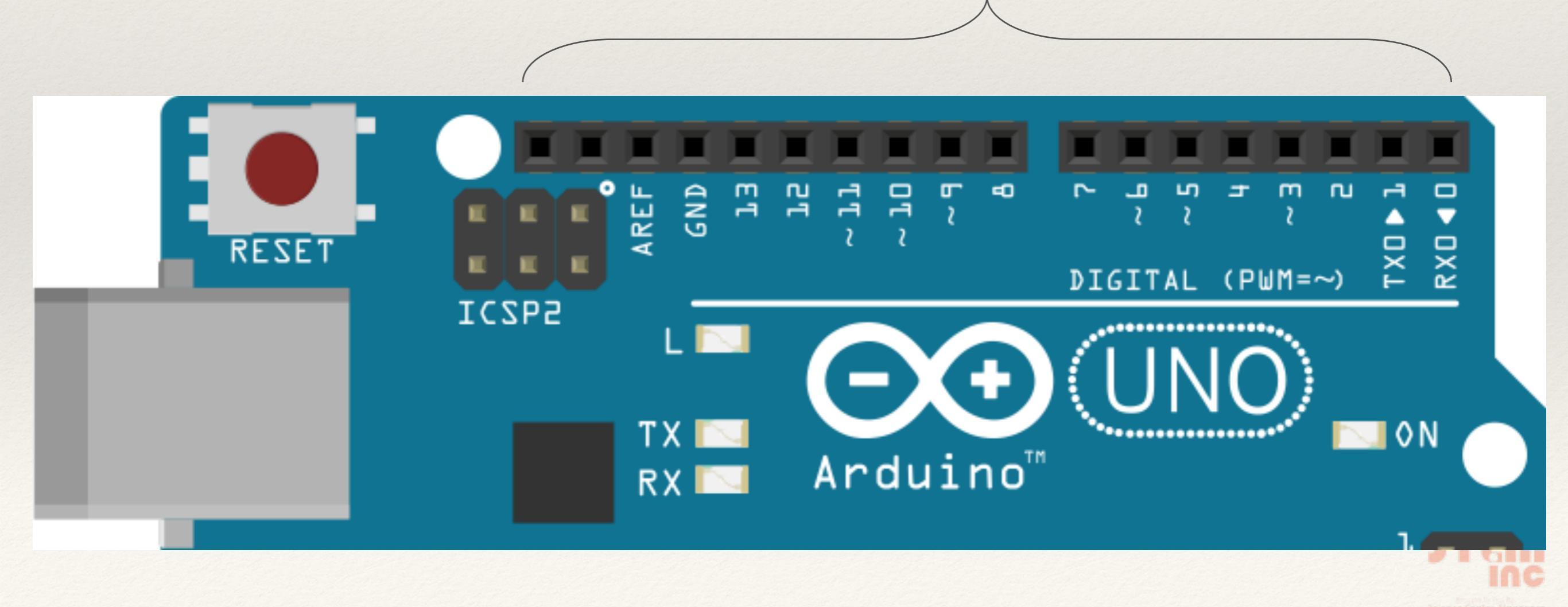

#### **Build (Electronic)**

|   |                    | 1 | 2 | 3         | 4 | 5          | 6 | 7 | 8 | 9   | 10 | 11        | 12 | 13 |
|---|--------------------|---|---|-----------|---|------------|---|---|---|-----|----|-----------|----|----|
| Α | Shade<br>PWM       |   |   |           |   |            |   |   |   |     |    |           |    |    |
| В | Tick               |   |   |           |   |            |   |   |   | ✓   |    |           |    |    |
| С | Servo<br>Indicator |   |   | <b>S1</b> |   | <b>S</b> 2 |   |   |   | \$3 |    | <b>S4</b> |    |    |
| D | Push<br>Button     |   |   |           |   |            |   |   |   |     |    |           |    | PB |

- \* A : Identify PWM pins
- B : Select 4 PWM pins
- C : Label servomotors to pins
- \* D: Pin for push button

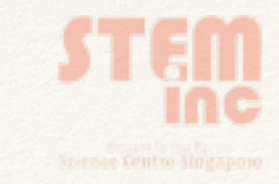

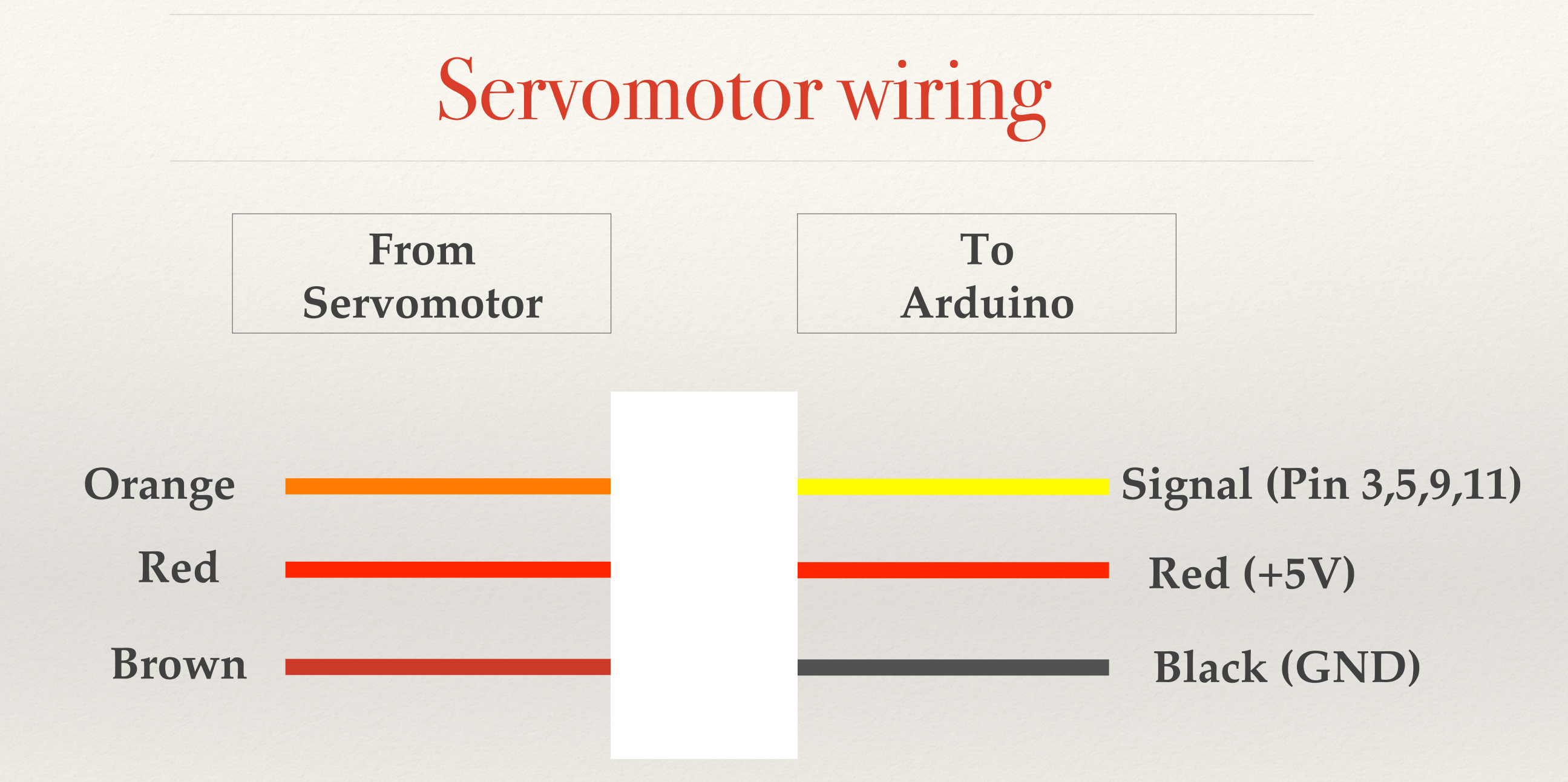

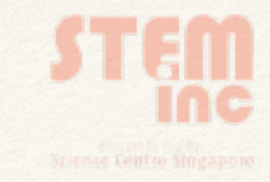

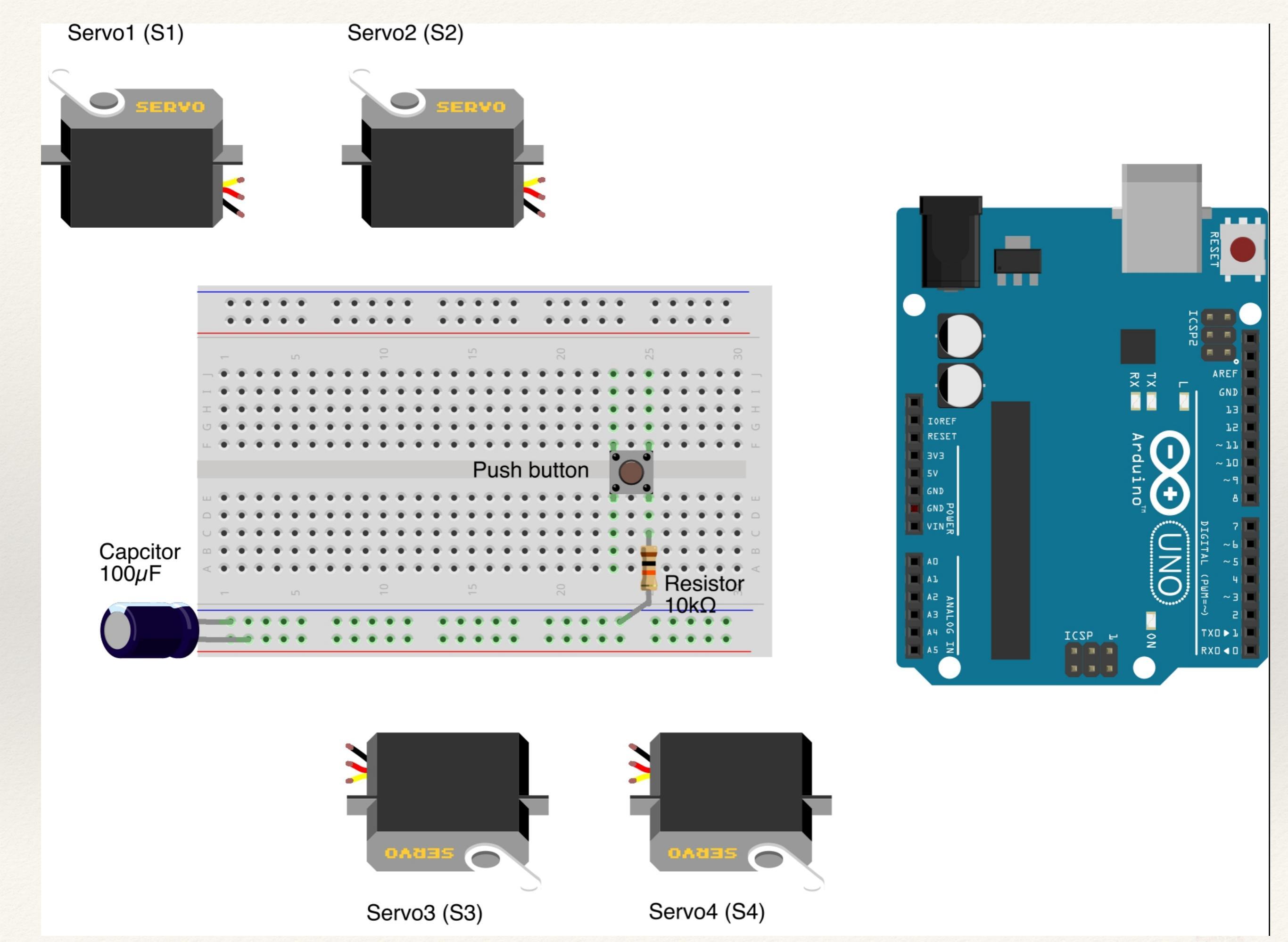

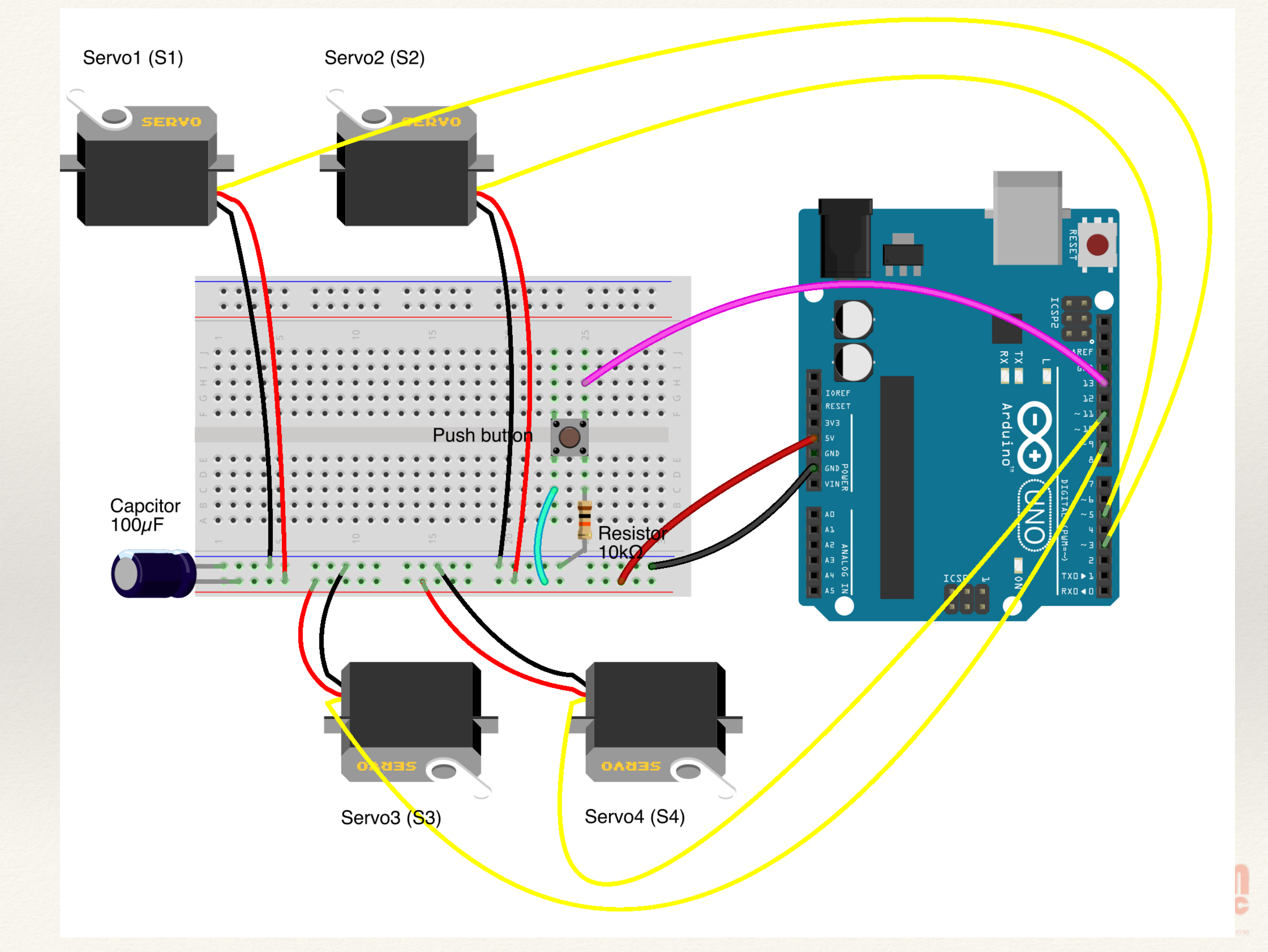

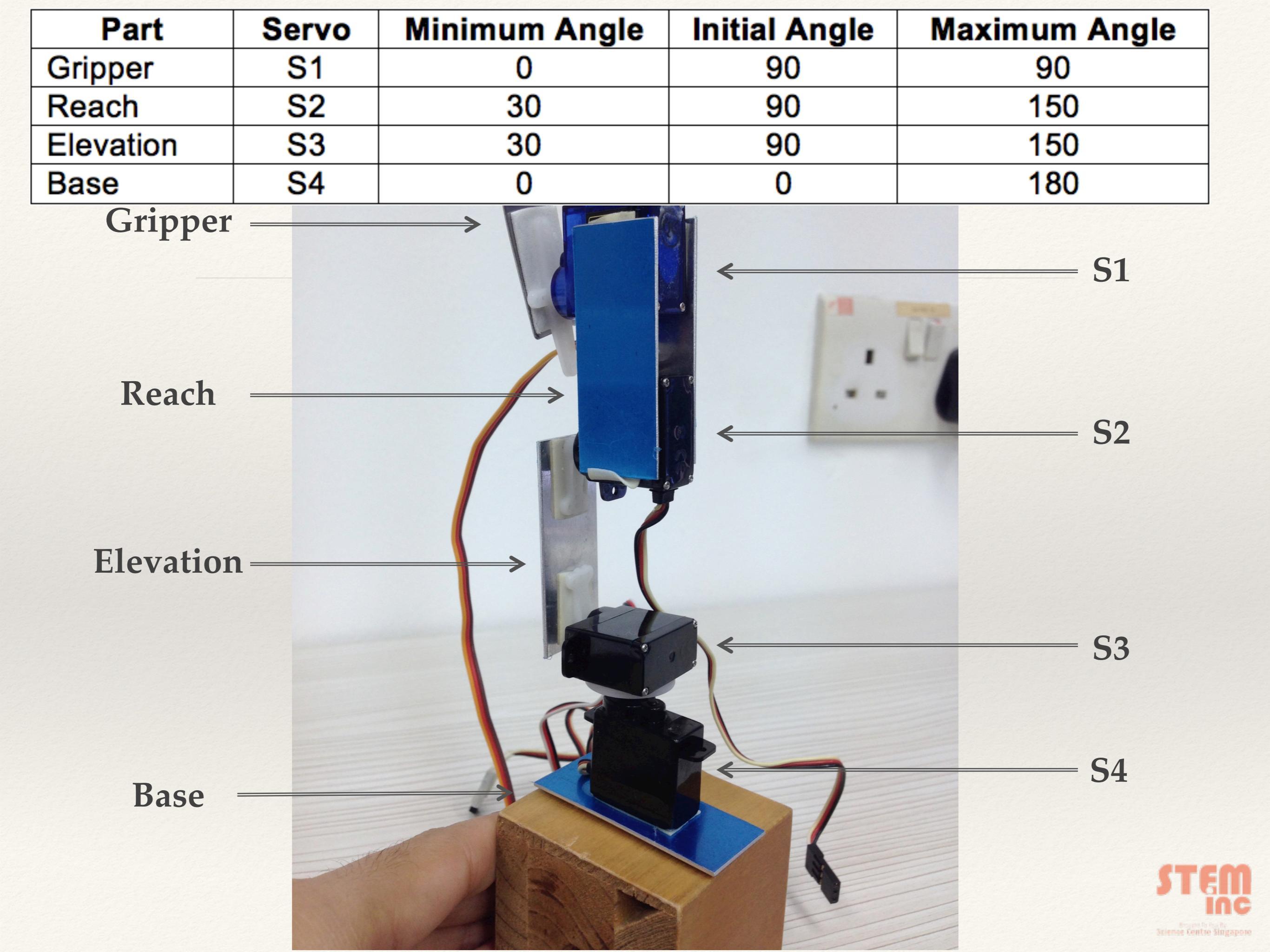

#### Lets get Coding! (Declare)

#include <Servo.h> //using servo library

Servo S1; // create servo object to control a servo Servo S2; Servo S3; Servo S4;

const int button = 13; // button to pin 13
int currentState = LOW; // button is depressed

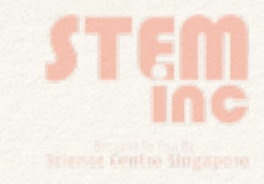

#### Lets get Coding! (Prepare)

```
void setup()
{
  S1.attach(3);
                // assign S1 to Pin 3
                   // assign S2 to Pin 5
  S2.attach(5);
  S3.attach(9);
                      // assign S3 to Pin 9
  S4.attach(11);
                      // assign S4 to Pin 11
  S1.write(90);
                         // set servo at 90 deg position
  S2.write(90);
                        // set servo at 90 deg position
                        // set servo at 90 deg position
  S3.write(90);
  S4.write(0);
                         // set servo at 00 deg position
  pinMode (button, INPUT); // set the push button as INPUT
  delay(3000);
                           // pause for 3 secs
}
```

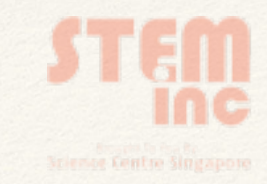

#### Lets get Coding! (Execute)

```
void loop()
```

{

{

```
currentState = digitalRead(button); // read the state of button
if (currentState == HIGH)
```

// if the button is pressed

// 30 < angle < 150 // pause for 1 sec // 30 < angle < 150 // pause for 1 sec // 0 < angle < 90 // pause for 1 sec // 0 < angle < 180 // pause for 1 sec // 0 < angle < 90 // pause for 3 sec

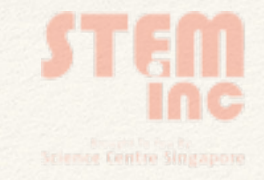

#### Lets get Coding! (Execute)

else // if the button is depressed (reset to original position)

// 0 < angle < 90 // pause for 0.5 sec // 30 < angle < 150 // pause for 0.5 sec // 30 < angle < 150 // pause for 0.5 sec // 0 < angle < 180 // pause for 0.5 sec

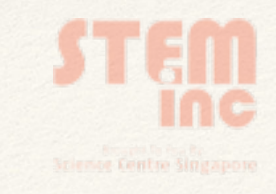

#### Troubleshoot

## **Step 1:** Click the **Verify** button (to check for errors)

#### Step 2: Click the Upload button

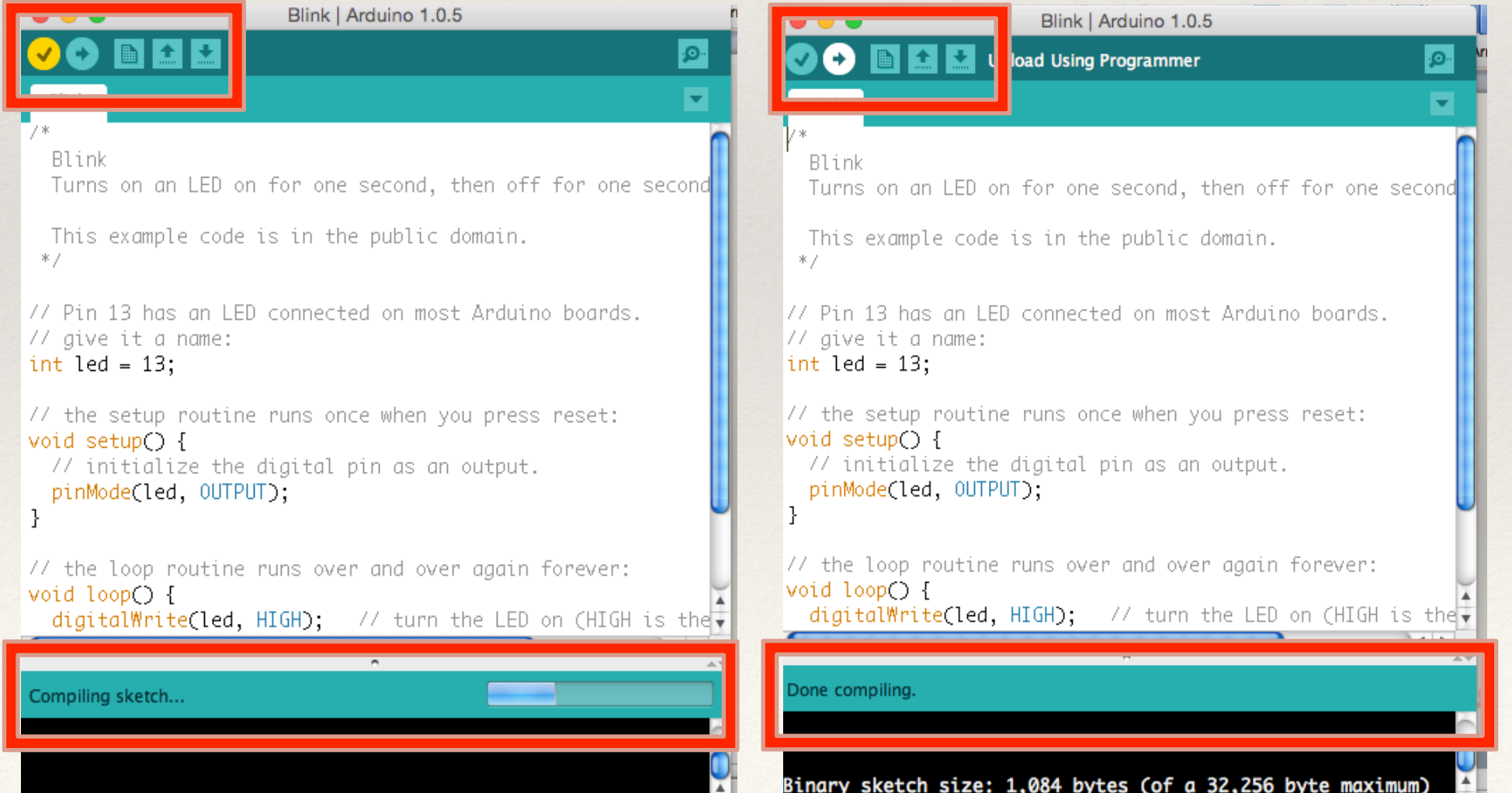

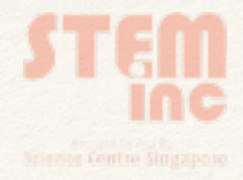

#### Troubleshoot (Lets Think!)

Were there errors upon verifying your program? How do you correct it?

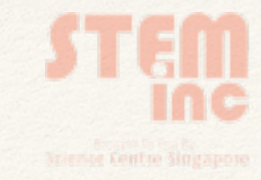

#### Troubleshoot (Lets Think!)

Is your arm able to move upon uploading your sketch? What was your greatest challenge?

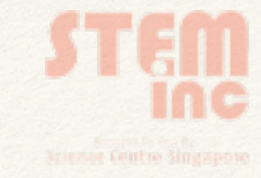

#### Troubleshoot (Lets Think!)

Could you identify what part(s) went wrong? Discuss with your Educator

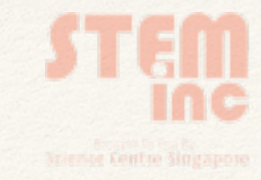

## Challenge Yourself!

Add another switch to your circuit.

Program anothter set of instructions to perform another arm movement as shown in Video 2

Use the sketch given in the Project Website.

Show your educators how yours work!!

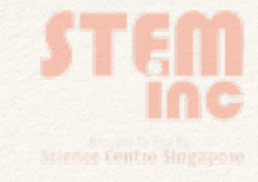

## Before you go...

# Step 1: Disconnect all your components Step 2: Click: File > Examples > 01.Basics > Blink

#### Step 3: Click the Upload button

| 🗯 Arduino     | File Edit Sketch Tools  | Help                             |                               |      |                   |  |  |  |
|---------------|-------------------------|----------------------------------|-------------------------------|------|-------------------|--|--|--|
|               | New                     | ЖN                               | sketch_dec02a   Arduino 1.0.5 |      |                   |  |  |  |
|               | Open                    | жо                               |                               |      |                   |  |  |  |
|               | Sketchbook              | •                                |                               |      |                   |  |  |  |
| sketch_dec02a | Examples                | <b>&gt;</b>                      | 01.Basics                     | •    | AnalogReadSerial  |  |  |  |
|               | Close                   | жw                               | 02.Digital                    | •    | BareMinimum       |  |  |  |
|               | Save                    | ЖS                               | 03.Analog                     | - ►  | Blink             |  |  |  |
|               | Save As                 | <mark></mark> ዮ፝፞፞ <mark></mark> | 04.Communication              | •    | DigitalReadSerial |  |  |  |
|               | Upload                  | жU                               | 05.Control                    | Fade |                   |  |  |  |
|               | Upload Using Programmer | ☆業U                              | 06.Sensors   ReadAnalogVolta  |      |                   |  |  |  |

Science Centre Singapon